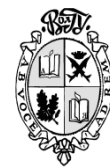

УТВЕРЖДАЮ Проректор по учебной работе

\_\_\_\_\_ С.А. Корольков

«\_\_\_»\_\_\_\_201\_\_ г.

Федеральное государственное автономное образовательное учреждение высшего образования «Волгоградский

государственный университет»

Руководство пользователя по работе с электронной информационно-образовательной средой для участников олимпиад

<u>201\_</u>г. №\_\_\_\_\_

## 1. Регистрация в ЭИОС ВолГУ

Для доступа к олимпиадам необходимо иметь учетную запись в электронной информационно-образовательной среде ВолГУ (ЭИОС ВолГУ). Для чего необходимо пройти процедуру самостоятельной регистрации учетной записи.

1.1. Доступ к ЭИОС ВолГУ осуществляется по адресу <u>https://m.volsu.ru/</u> (рис. 1).

| 6            | -8            | Электронна                             | я информа 🗙       | + ~                             |                                                                                                    |                                            |             |                             |                        |                 | -          |           | ×     |
|--------------|---------------|----------------------------------------|-------------------|---------------------------------|----------------------------------------------------------------------------------------------------|--------------------------------------------|-------------|-----------------------------|------------------------|-----------------|------------|-----------|-------|
| $\leftarrow$ | $\rightarrow$ | ۵<br>۵                                 | A https:/         | //m.volsu.ru/                   |                                                                                                    |                                            |             |                             | □ ☆                    | ⋧≣              | l_         | ß         |       |
| 3            | 7             | ВОЛГОГРАДС<br>ГОСУДАРСТВ<br>УНИВЕРСИТЕ | КИЙ<br>ЕННЫЙ<br>Т |                                 |                                                                                                    |                                            |             |                             |                        |                 |            | Вход      |       |
| Эл           | пектр         | онная инс                              | ормацион          | но-образов                      | зательная среда ВолГУ                                                                                                    | Основное меню                              | Навигация К | онкурс на повыше            | нную стипендию         | Кале            | ндарь      | Ż         |       |
|              | Ka            | атегории                               | 1                 |                                 | 498 (* 1. de * 1. de * 1. de * 1. de * 1. de * 1. de * 1. de * 1. de * 1. de * 1. de * 1. de * 1. de * 1. de *              | 296                                        |             |                             |                        |                 |            |           |       |
|              | Аспи          | рантура                                | Бака              | лавриат                         | Магистратура                                                                                                    | Специалитет                                | Дс<br>of    | ополнительное<br>Бразование | Общеуние<br>курсы по в | ерсите<br>ыбору | тские      |           |       |
|              |               |                                        |                   |                                 |                                                                                                    |                                            |             |                             |                        |                 |            |           |       |
|              |               |                                        |                   |                                 |                                                                                                    |                                            |             |                             |                        |                 |            |           |       |
|              | 1.1           |                                        |                   |                                 |                                                                                                    | a contract of the second                   |             | Contraction of the second   | State of the second    | 11.12           |            | in a c    |       |
|              | ĸ             |                                        |                   | Руког<br>Руког<br>Руког<br>Свед | юдство ЭИОС для преподавател<br>юдство ЭИОС для студента<br>юдство ЭИОС по работе с модул<br>ения об электронных ресурсах н | ля<br>1ем "Портфолио"<br>научной библиотек | и ВолГУ     |                             | Вы не во               | шли в           | систему    | Вхо,      | д     |
|              |               |                                        |                   | Конт                            | акты                                                                                                    |                                            |             |                             |                        | На базе         | СДО Русскі | ий Moodle | e 3KL |

Рис. 1. Главная страница ЭИОС ВолГУ.

| Название документа: Руководство пользователя по работе с электронной информационно-образовательной |  |  |  |  |  |  |
|----------------------------------------------------------------------------------------------------|--|--|--|--|--|--|
| средой для участников олимпиад                                                                     |  |  |  |  |  |  |
| Разработчик: нач. отдела веб-технологий УИТ ВолГУ Елхина И.А. Страница: 1 из 9 Версия: 1           |  |  |  |  |  |  |
| Копии с данного оригинала при распечатке недействительны без заверительной надписи                 |  |  |  |  |  |  |

1.2. Нажать на ссылку «Вход» вверху страницы или, расположенную рядом с надписью «Вы не вошли в систему», внизу страницы.

1.3. Будет загружена страница авторизации. Для нового пользователя необходимо пройти процедуру регистрации, чтобы создать новую учетную запись (рис. 2).

| Вход                                               | Создать учетную запись                  |
|----------------------------------------------------|-----------------------------------------|
| Логин / адрес электронной                          | почты*                                  |
| Пароль*                                            |                                         |
| Запомнить логин                                    |                                         |
| Вход                                               | Забыли логин или пароль?                |
| Для полноценного доступа к этоі<br>учетную запись. | иу сайту Вам необходимо сначала создать |
| Создать учетную запись За                          | айти гостем ?                           |
| В Вашем браузере должен быть                       | разрешен прием cookies ?                |

Рис. 2. Блок регистрации нового пользователя.

1.4. Пройти процедуру саморегистрации, нажав на кнопку «Создать учетную запись».

1.5. Заполнить поля (рис. 3):

- Логин - только строчные буквы.

- Пароль - должен содержать символов - не менее 8, цифр - не менее 1, строчных букв - не менее 1, прописных букв - не менее 1, не менее 1 символов, не являющихся буквами и цифрами, например таких как \*, - или #.

- Адрес электронной почты – указывать правильный(!) е-mail, т.к. на этот адрес электронной почты будет отправлена ссылка для подтверждения регистрации.

- Адрес электронной почты (еще раз) – повторить введенный адрес электронной почты.

- Имя – указать свое имя и отчество.

- Фамилия – указать свою фамилию.

**-Город** – указать место проживания (регион, город, район области/края/республики, село/поселок и т.д.)

- Страна – указать страну (не обязательно).

Название документа: Руководство пользователя по работе с электронной информационно-образовательной средой для участников олимпиад

Разработчик: нач. отдела веб-технологий УИТ ВолГУ Елхина И.А. Страница: 2 из 9 Версия: 1 Копии с данного оригинала при распечатке недействительны без заверительной надписи

| Электронная информацион                     | но-образовательная среда ВолГУ 🕺                                                                                                    |
|---------------------------------------------|----------------------------------------------------------------------------------------------------|
| 🗥 В начало 📏 Вход 📏 Новая уче               | етная запись                                                                                                    |
| Новая учетная запи                          | ICP                                                                                                    |
| <ul> <li>Выберите имя пользовате</li> </ul> | тя и пароль                                                                                                    |
| Логин*                                      |                                                                                                    |
| Пароль•                                     | Пароль должен содержать символов - не менее 8, цифр - не менее 1, строчных букв - не менее 1, прописных букв - не менее 1, не менее 1 символов, не<br>являющихся буквами и цифрами, например таких как *, - или #. |
| <ul> <li>Заполните информацию с</li> </ul>  | n ce6e                                                                                                    |
| Адрес электронной почты*                    |                                                                                                    |
| Адрес электронной почты (еще<br>раз)*       |                                                                                                    |
| Имя*                                        |                                                                                                    |
| Фамилия <sup>®</sup>                        |                                                                                                    |
| Город                                       |                                                                                                    |
| Страна                                      | Россия                                                                                                    |

Рис. 3. Страница создания новой учетной записи.

- В разделе «Участники олимпиад» (рис. 4) заполнить поля:

| <ul> <li>Участники олимпиад</li> </ul>                             |                                   |
|--------------------------------------------------------------------|-----------------------------------|
| Дата рождения                                                      | 3 ▼ Декабрь ▼ 2019 ▼ 🗐 🖉 Включить |
| Место проживания (регион,<br>город, район, село/поселок и<br>т.д.) |                                   |
| Адрес фактического<br>проживания                                   |                                   |
| Общеобразовательное<br>учреждение (номер или полное<br>название)   |                                   |
| Класс                                                              |                                   |
| Контактный телефон                                                 |                                   |
| Аккаунт вКонтакте, других<br>соцсетях                              |                                   |

Рис. 4. Вкладка «Участники олимпиад»

- Дата рождения
- Место проживания (регион, город, район, село/поселок и т.д.)
- Адрес фактического проживания
- Общеобразовательное учреждение (номер или полное название)
- Класс
- Контактный телефон
- Аккаунт вКонтакте, других соцсетях

Название документа: Руководство пользователя по работе с электронной информационно-образовательной средой для участников олимпиад Вазработник: нач. отдела веб-технологий VИТ ВолГУ. Ерхина И А. Страница: 3 из 9. Ворсия: 1

| Разработчик: нач. отдела веб-технологий УИТ ВолГУ Елхина И.А.  | Страница: 3 из 9      | <b>Версия</b> : 1 |
|----------------------------------------------------------------|-----------------------|-------------------|
| Копии с данного оригинала при распечатке недействительны без з | заверительной надписи |                   |

1.6. В разделе «Пользовательское соглашение» приведена ссылка на пользовательское соглашение. Для завершения регистрации необходимо принять соглашение, проставив галочку напротив поля «Я понял(а) и согласен(на)».

1.7. Нажать кнопку «Сохранить». Если все поля отмеченные звездочкой были заполнены верно, откроется страница «Подтверждение учетной записи» (рис. 5).

Если в процессе была допущена какая-либо ошибка, то на странице регистрации в месте ошибки будет отображена ссылка на данную ошибку. Исправив её можно повторно нажать на кнопку «Сохранить».

| Электронная информац | ионно-образовательная среда ВолГУ                                                                                                    | Â |
|----------------------|----------------------------------------------------------------------------------------------------|---|
|                      | На указанный Вами адрес электронной почты<br>(Ваш етаіl при регистрации) было отправлено письмо<br>с простыми инструкциями для завершения<br>регистрации. Если у вас появятся проблемы с<br>регистрацией, свяжитесь с администратором<br>сайта. |   |

Рис. 5. Подтверждение учетной записи.

1.7. После загрузки страницы «Подтверждение учетной записи» можно нажать на кнопку «Продолжить».

1.8. Войти в клиент почтовой службы, на адрес которой была зарегистрирована учетная запись, и в полученном, от техподдержки ЭИОС ВолГУ, письме нажать на ссылку подтверждения учетной записи (рис. 6). Такой способ входа (по ссылке в письме) предоставит доступ к системе лишь при первом входе.

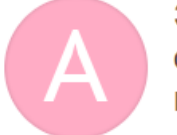

Электронная информационнообразовательная среда ВолГУ: подтверждение учетной записи

"Admin User" <post@volsu.ru> Q Кому: "Иван Петрович Федоров"

сегодня, 15:59

Здравствуйте, Иван Петрович Федоров.

На сайте «Электронная информационно-образовательная среда ВолГУ» был запрос на создание учетной записи с указанием Вашего адреса электронной почты.

Для подтверждения новой учетной записи пройдите по ссылке:

http://m.volsu.ru/login/confirm.php?data=YDz45M9mFGiFDyk/test

В большинстве почтовых программ этот адрес должен выглядеть как синяя ссылка, на которую достаточно нажать. Если это не так, просто скопируйте этот адрес и вставьте его в строку адреса в верхней части окна Вашего браузера.

С уважением, администратор сайта,

Admin User

Рис. 6. Ссылка для подтверждения учетной записи.

Название документа: Руководство пользователя по работе с электронной информационно-образовательной средой для участников олимпиад Разработчик: нач. отледа веб-технологий УИТ ВолГУ Епхина И.А. Страница: 4 из 9 Версия: 1

Разработчик: нач. отдела веб-технологий УИТ ВолГУ Елхина И.А. Страница: 4 из 9 Версия: 1 Копии с данного оригинала при распечатке недействительны без заверительной надписи 1.9. После этого действия пользователь автоматически заходит на сайт системы под своей созданной учетной записью.

В случае появления сообщения об ошибке нажмите на ссылку «Личный кабинет». При повторной авторизации ошибок не будет.

## 2. Авторизация на сайте ЭИОС ВолГУ

2.1. Для авторизации на сайте необходимо перейти по ссылке «Вход» на главной странице (рис. 1), но использовать уже блок авторизации, расположенный слева (рис. 7).

| Вход                             | Создать учетную запись   |
|----------------------------------|--------------------------|
| Логин / адрес электронной почты* |                          |
| Пароль*                          |                          |
| Запомнить логин                  |                          |
| Вход                             | Забыли логин или пароль? |

Рис. 7. Форма авторизации в системе ЭИОС.

Рис. 15. Страница авторизации в ЭИОС ВолГУ.

2.2. После авторизации пользователю откроется страница с курсами – доступными олимпиадами (рис. 8).

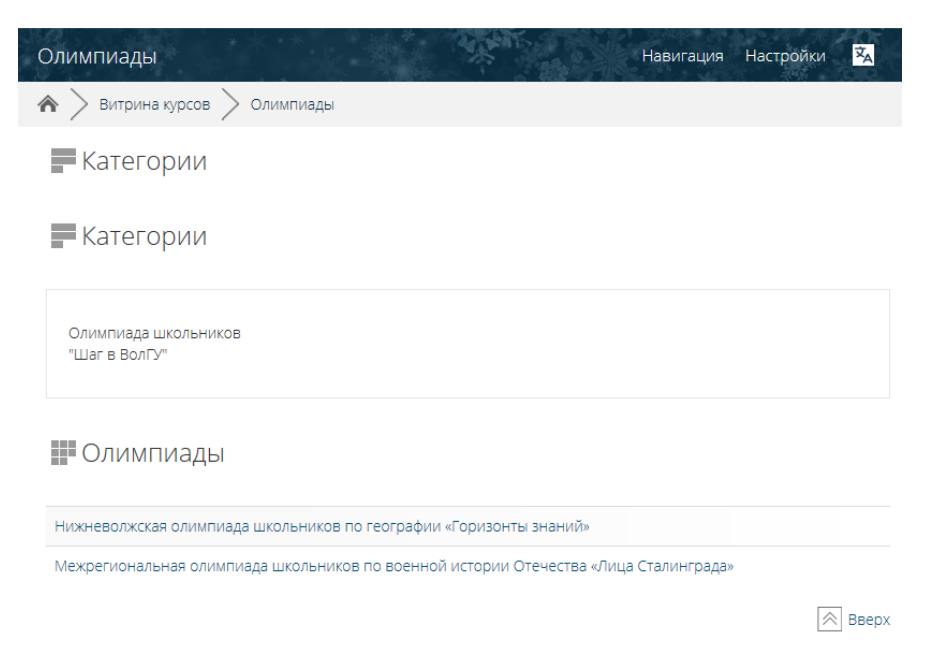

Рис. 8. Доступные олимпиады.

| Название документа: Руководство пользователя по работе с электронной информационно-образовательной |                  |                   |  |  |  |  |
|----------------------------------------------------------------------------------------------------|------------------|-------------------|--|--|--|--|
| средой для участников олимпиад                                                                     |                  |                   |  |  |  |  |
| Разработчик: нач. отдела веб-технологий УИТ ВолГУ Елхина И.А.                                      | Страница: 5 из 9 | <b>Версия</b> : 1 |  |  |  |  |
| Копии с данного оригинала при распечатке недействительны без заверительной надписи                 |                  |                   |  |  |  |  |

## 3. Прохождение заочного этапа олимпиады.

3.1. Для того чтобы пройти заочный тур по какой-либо олимпиаде, необходимо в перечне олимпиад выбрать интересующую олимпиаду и записаться на нее, нажав на кнопку «Записаться на курс» (рис. 9).

|   | История (11 класс) Навигация Настройки 🕱                                                   |
|---|--------------------------------------------------------------------------------------------|
|   | 🐟 > Витрина курсов > Олимпиады > Олимпиада школьников "Шаг в Волгу" > История-11 > О курсе |
|   |                                                                                            |
|   | Контакты:                                                                                  |
|   | Вячеслав Викторович Шевченко<br>Учитель                                                    |
|   | Записаться на курс                                                                         |
| Ŧ | Самостоятельная запись (Школьник)                                                          |
|   | Кодовое слово не требуется.                                                                |
|   | Записаться на курс                                                                         |
|   |                                                                                            |

Рис. 9. Запись на олимпиаду.

3.2. После записи на курс осуществляется переход в олимпиаду для прохождения тестирования. В разделе «Заочный тур» содержится тест по олимпиаде (рис. 10).

| История (11 класс)                                    | Навигация На | стройки 🔽 |
|-------------------------------------------------------|--------------|-----------|
| 🎓 > Мои курсы > История-11                            |              |           |
| <b>Га</b> Объявления                                  |              |           |
| Заочный тур<br>🕑 Отборочный тест по истории, 11 класс |              |           |

Рис. 10. Страница олимпиады с размещенным тестом для заочного тура.

3.3. Нажав на тест, пользователь переходит к странице теста (рис. 11).

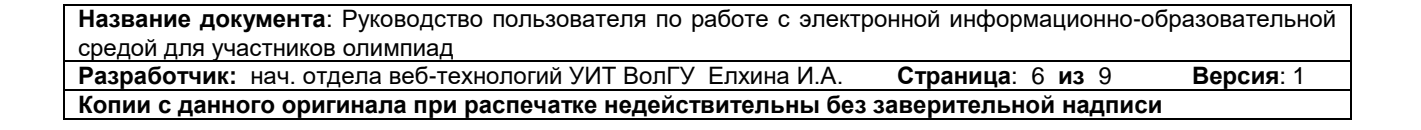

| История (11 класс)           |               | See 1            |             | Навигация      | Настройки | × |
|------------------------------|---------------|------------------|-------------|----------------|-----------|---|
| 🇥 🔪 Мои курсы > История-11 刘 | > Заочный тур | > Отборочный     | тест по ист | ории, 11 класс |           |   |
| Отборочный тест по           | о истори      | и, 11 клас       | CC          |                |           |   |
|                              | Метод оцения  | вания: Высшая оц | енка        |                |           |   |
|                              | Начать        | ь тестирование   |             |                |           |   |
| < Объявления                 | Перейти на    |                  | ~           |                |           |   |

Рис. 11. Страница теста.

3.4. Для начала прохождения теста необходимо нажать на кнопку «Начать тестирование» (рис. 11) после чего пользователь переходит к заполнению теста.

3.5. Для продвижения по вопросам теста необходимо воспользоваться кнопкой «Следующая страница» или выбрать вопрос из раздела «Навигация по тесту» (рис. 12).

|             | Навигация по тесту                                         |
|-------------|------------------------------------------------------------|
|             | 1 2 3 4 5 6 7 8 9                                          |
|             | 10 11 12 13 14 15 16 17 18                                 |
|             | 19     20     21     22     23     24     25     26     27 |
| ая страница | 28 29 30                                                   |

Рис. 12. Навигация по тесту.

3.6. По завершению прохождения теста необходимо нажать на кнопку «Закончить попытку…» внизу вопроса либо в блоке «Навигация по тесту» (рис. 13).

| alton in the honeing |
|----------------------|
|----------------------|

Следующа

Закончить попытку...

Рис. 13. Завершение попытки прохождения теста.

3.7. Для завершения тестирования необходимо нажать на кнопку «Отправить всё и завершить тест» и в открывшемся окне подтвердить действие (рис. 14).

Название документа: Руководство пользователя по работе с электронной информационно-образовательной средой для участников олимпиад Разработчик: нач. отдела веб-технологий УИТ ВолГУ Елхина И.А. Страница: 7 из 9 Версия: 1 Копии с данного оригинала при распечатке недействительны без заверительной надписи

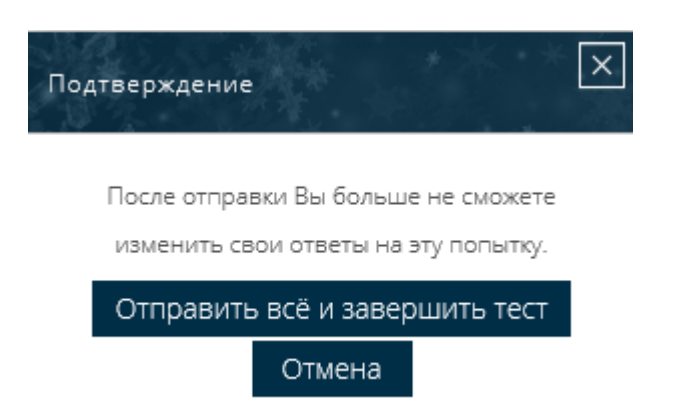

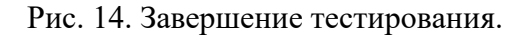

3.8. После завершения тестирования в зависимости от настроек теста пользователю может быть предоставлен обзор прохождения теста с отображением статистики, баллов, оценки и правильных вариантов ответов (рис. 15).

| Тест начат     | Среда, 4 Декабрь 2019, 15:49       |  |  |
|----------------|------------------------------------|--|--|
| Состояние      | Завершенные                        |  |  |
| Завершен       | Среда, 4 Декабрь 2019, 16:01       |  |  |
| Прошло времени | 12 мин. 10 сек.                    |  |  |
| Баллы          | 1,25/30,00                         |  |  |
| Оценка         | <b>0,63</b> из 15,00 ( <b>4</b> %) |  |  |

Рис. 15. Статистика прохождения теста.

3.9. Для завершения обзора прохождения тестирования необходимо нажать на ссылку «Закончить обзор» внизу страницы или на ссылку в блоке «Навигация по тесту». После чего откроется страница с результатами и оценкой (рис. 16).

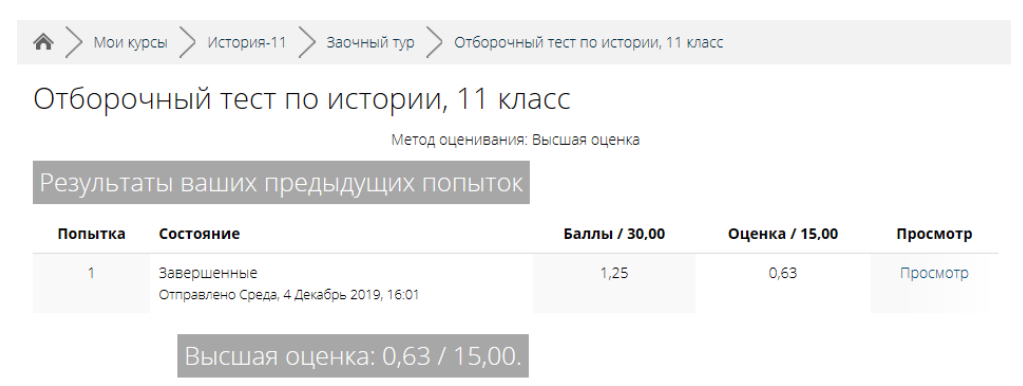

Рис. 16. Страница вывода результатов тестирования.

3.10. Для перехода на страницу личного кабинета необходимо перейти по сслыке «Личный кабинет», доступной при нажатии на иконку пользователя (рис. 17).

Название документа: Руководство пользователя по работе с электронной информационно-образовательной средой для участников олимпиад Разработчик: нач. отдела веб-технологий УИТ ВолГУ Елхина И.А. Страница: 8 из 9 Версия: 1 Копии с данного оригинала при распечатке недействительны без заверительной надписи

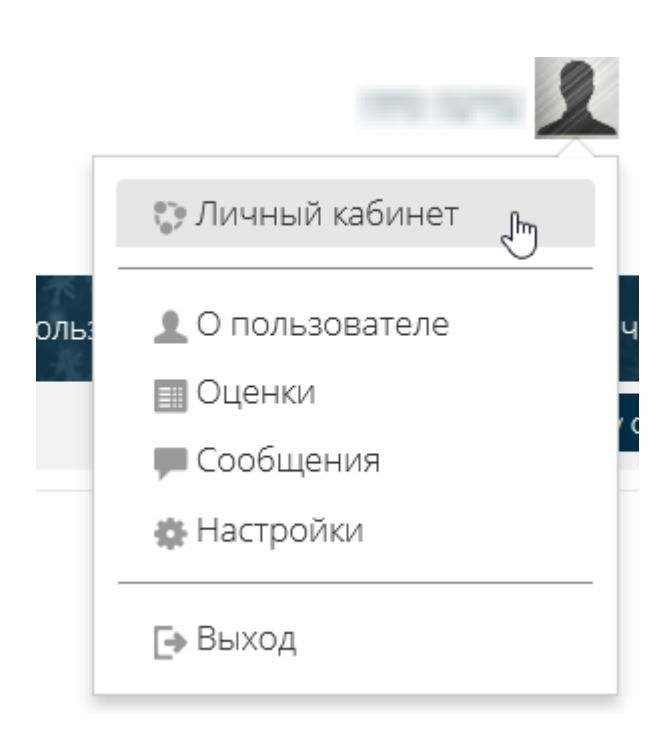

Рис. 17. Переход на главную страницу личного кабинета.

3.11. На странице «Личный кабинет» пользователь может получить доступ к перечню олимпиад, на которые он записался, а также увидеть полученные оценки за прохождение заочного тура (рис. 18).

| История обучения                            |         |                   |                                                     |
|---------------------------------------------|---------|-------------------|-----------------------------------------------------|
| 🏼 Я изучаю                                  |         |                   |                                                     |
| Название курса                              | Оценка  | Статус завершения | Тип подписки                                        |
| 🔟 История (11 класс)                        | 1 / 15  | не отслеживается  | Самостоятельная запись (Школьник):<br>не ограничено |
| 📰 Лингвистика (иностранные языки, 11 класс) | - / 10  | не отслеживается  | Самостоятельная запись (Школьник):<br>не ограничено |
| 🔲 Физика (11 класс)                         | - / 100 | не отслеживается  | Самостоятельная запись (Школьник):<br>не ограничено |

Рис. 18. Личный кабинет пользователя.

Начальник отдела веб-технологий

Согласовано:

Заместитель директора ЦФК

Sielen

И.А. Елхина

Bille

В.В. Шевченко

| Название документа: Руководство пользователя по работе с электронной информационно-образовательной |                  |           |  |  |  |  |
|----------------------------------------------------------------------------------------------------|------------------|-----------|--|--|--|--|
| средой для участников олимпиад                                                                     |                  |           |  |  |  |  |
| Разработчик: нач. отдела веб-технологий УИТ ВолГУ Елхина И.А.                                      | Страница: 9 из 9 | Версия: 1 |  |  |  |  |
| Копии с данного оригинала при распечатке недействительны без заверительной надписи                 |                  |           |  |  |  |  |